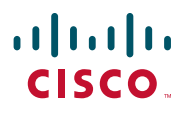

#### GUIA DE CONSULTA RÁPIDA CISCO DX650

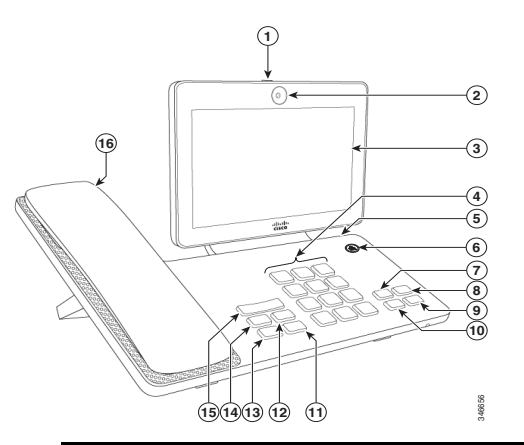

| 1 | Interruptor do<br>obturador | 9  | Espera                 |
|---|-----------------------------|----|------------------------|
| 2 | Câmara                      | 10 | Conferência            |
| 3 | Ecrã do telefone            | 11 | Parar vídeo            |
| 4 | Teclado                     | 12 | Altifalante            |
| 5 | Ranhura microSD             | 13 | Silenciar              |
| 6 | Bloquear                    | 14 | Auricular              |
| 7 | Transferir                  | 15 | Volume                 |
| 8 | Terminar<br>chamada         | 16 | Auscultador com<br>MWI |

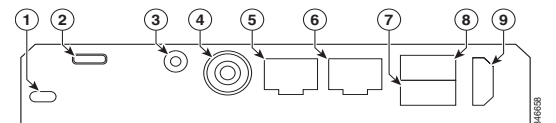

| 1 | Ranhura de<br>segurança   | 6 | Porta de<br>computador |
|---|---------------------------|---|------------------------|
| 2 | Porta microUSB            | 7 | Porta auxiliar         |
| 3 | Entrada/saída de<br>linha | 8 | Porta USB              |
| 4 | Alimentação               | 9 | HDMI                   |
| 5 | Porta de rede             |   |                        |

# **Configurar o telefone**

É-lhe pedido para configurar o telefone da primeira vez que o ligar. Não lhe serão pedidos alguns ou todos estes passos, caso o seu administrador tenha configurado o telefone por si.

- 1. Seleccione uma rede sem fios, introduza as suas credenciais e toque em Ligar.
- 2. Introduza as definições do servidor TFTP e toque em Continuar. Caso esteja disponível um firmware actualizado, este é instalado e o telefone reinicia.
- 3. No ecrã de Boas-vindas, seleccione Toque aqui para começar e siga as solicitações para autofornecimento, configuração de aplicações e selecção de um PIN ou uma Palavra-passe.

### Acessórios

Pode anexar acessórios ao telefone, como um monitor externo através da porta HDMI, um teclado e um rato através das portas USB e um auricular ou telemóvel através de Bluetooth.

## Ecrã de desbloqueio

Para desbloquear o ecrã, introduza o PIN ou a palavra-passe e prima #.

### Modos do telefone

O seu telefone funciona em modos diferentes, conforme determinado pelo seu administrador de sistema.

- Modo avançado todas as funcionalidades • estão disponíveis em modo avançado.
- Modo simples em modo simples, o utilizador pode aceder apenas ao ecrã principal, à aplicação Telefonar e à aplicação Definições.
- Modo público em modo público, o utilizador • apenas tem acesso à aplicação Telefonar.

# Gestos

| Gesto               | Acção                                             |  |  |
|---------------------|---------------------------------------------------|--|--|
| Tocar               | Utilize o dedo para premir o ecrã<br>táctil.      |  |  |
| Tocar sem<br>soltar | Toque e aguarde dois segundos.                    |  |  |
| Deslizar            | Toque e mova.                                     |  |  |
| Arrastar            | Toque sem soltar e, em seguida, mova.             |  |  |
| Tocar duas<br>vezes | Toque duas vezes seguidas<br>rapidamente.         |  |  |
| Afastar dedos       | Toque com dois dedos e, em<br>seguida, afaste-os. |  |  |
| Apertar dedos       | Toque com dois dedos e, em<br>seguida, junte-os.  |  |  |

# Navegação

| cone | Acção                                                                                                 |
|------|----------------------------------------------------------------------------------------------------|
| €    | Toque em <b>Voltar</b> para aceder à página ou aplicação anterior, ou para ignorar o teclado no ecrã. |
| Ô    | Toque em <b>Página inicial</b> para ver o ecrã<br>principal.                                          |
|      | Toque em <b>Recentes</b> para ver a lista de aplicações utilizadas recentemente.                      |

# **Widgets**

Utilize widgets para aceder às funcionalidades do telefone e outras aplicações no ecrã principal.

Para adicionar um widget ao ecrã principal:

- 1. Toque em 🗰.
- 2. Toque em Widgets.
- **3.** Toque sem soltar num widget.
- 4. Arraste o widget para um espaço vazio no ecrã principal.

# **Aplicação Telefonar**

### Efectuar chamada

#### Para um contacto

- 1. Toque em Contactos.
- 2. Selecione um contacto.
- 3. Toque em Telefonar.

#### **Com altifalante**

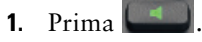

2. Introduza um número ou URI.

#### Com auricular

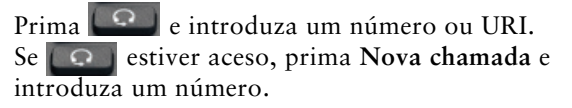

### **Terminar chamada**

#### **Com altifalante**

página ou

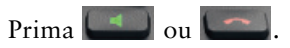

#### Com auricular

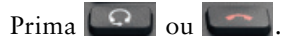

#### Manter outra chamada na mesma linha

Prima **[1997]**. Se necessário, retire primeiro a chamada de espera.

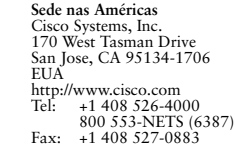

# ...... CISCO

Cisco e o logótipo Cisco são marcas comerciais ou marcas comerciais registadas da Cisco e/ou das respetivas empresas afiliadas nos EUA e noutros países. Para ver uma lista de marcas comerciais da Cisco, aceda a este URL: www.cisco.com/go/trademarks. As marcas comerciais de terceiros mencionadas são propriedade dos respetivos proprietários. A utilização do termo parceiro não implica uma relação de parceria entre a Cisco e qualquer outra empresa. (1110R) © 2014 Cisco Systems, Inc. All rights reserved.

Impresso nos EUA em papel reciclado com 10% de material reciclado

### Atender chamada

Para atender uma chamada, levante o auscultador. Ou toque em **Atender**.

#### **Com altifalante**

Prima wie ou toque em Atender.

#### Com auricular

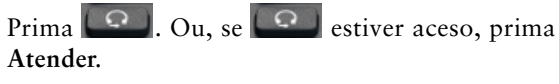

#### Durante uma chamada activa

Toque em Atender.

#### Encaminhar chamada para o Correio de voz

Toque em Encaminhar.

## Silenciar

Para desactivar o som de uma chamada:

- 1. Prima 💷
- 2. Para activar o som de uma chamada, prima novamente .

## Parar vídeo

Para parar a transmissão de vídeo:

1. Prima 🚾

2. Para retomar a transmissão de vídeo, prima novamente.

## Colocar uma chamada em espera

Para colocar uma chamada em espera:

- 1. Certifique-se de que a chamada que pretende colocar em espera está realçada.
- 2. Prima

# Várias chamadas

Uma chamada activa fica em espera sempre que atender uma chamada recebida ou em espera, iniciar uma nova chamada ou iniciar uma transferência ou conferência.

# Reencaminhamento de chamadas

Para reencaminhar as suas chamadas:

- 1. Toque em 🎘 e introduza um número ou URI de destino.
- 2. Para cancelar o Reencaminhamento de chamadas, toque em 🔀 novamente.

# Transferir

Para transferir uma chamada:

- 1. Prima 🕒
- 2. Introduza o número ou URI de destino.
- **3.** Para concluir a transferência, prima **1980** novamente ou **Terminar** para cancelar.
- **4**. Se o telefone tiver a transferência no descanso activada, conclua a transferência desligando.

## Conferência

Para criar uma chamada de conferência:

- 1. Numa chamada, prima 🔜
- 2. Introduza o número ou URI do participante.
- **3.** Aguarde que seja estabelecida a chamada.
- Para adicionar o participante à chamada, prima prima novamente.
- **5**. Para adicionar mais participantes, repita os Passos 1 a 4.

### Adicionar um contacto à conferência

- **1**. Toque em **<**.
- 2. Toque em Contactos.
- **3.** Arraste um contacto da lista de contactos para a chamada.
- **4**. Repita o procedimento para adicionar participantes.

# Não interromper

Para activar e desactivar a função Não interromper:

- 1. Toque em Não interromper para activar.
- 2. Para desactivar, toque em Não interromper novamente.

# Histórico de chamadas

Para ver o histórico de chamadas, toque em Recentes.

# Correio de voz

A luz do Indicador de mensagem em espera (MWI) no auscultador indica que tem uma nova mensagem de voz. Para ver as mensagens de voz:

- 1. Toque em Recentes.
- 2. Toque em Mensagens.

### Reproduzir mensagem de voz

Toque em Reproduzir.

# Outras aplicações

## Contactos

Para ver os contactos, toque em Contactos.

### Emblema de contacto rápido

Toque num avatar para um dos seus contactos locais. Se visualizar uma seta no canto inferior, o Emblema de contacto rápido está disponível.

Toque num endereço de e-mail, número de telefone ou endereço de MI para iniciar uma conversação nesse suporte.

# Reuniões

Para agendar e monitorizar os seus eventos, utilize a aplicação Reuniões.

### Adicionar evento

Para adicionar um evento ao calendário, toque em +.

# E-mail

Para enviar e receber o e-mail de várias contas, utilize a aplicação E-mail.

### Enviar e-mail

Para enviar um e-mail, toque em + Nova mensagem.

# Jabber

Para conversar por chat com os seus contactos e actualizar o seu estado, utilize a aplicação Jabber.

## Iniciar conversação

- **1.** Para iniciar uma conversação, toque num nome de contacto.
- 2. Toque em Chat.

# Cisco WebEx

Para participar em reuniões do WebEx, utilize a aplicação WebEx.

Durante uma reunião do WebEx, os participantes podem:

- Participar na conferência de áudio
- Ver apresentações partilhadas
- Ver e conversar por chat com outros participantes

# Definições

Para editar e personalizar definições e aplicações do telefone ou ver o *Manual de utilizador* e outra documentação, utilize a aplicação Definições.